# How to use Custom Word Lists in the Werewords<sup>™</sup> app

version 1.0, June 2017

With the Custom Word list feature in the Werewords<sup>™</sup> app, you can create any number of customized word lists for use with Werewords<sup>™</sup>.

# To create a Custom Word list:

- 1) Tap the Settings (gear) icon on the main screen.
- 2) Tap the Edit button in the Other section (at the bottom).
- 3) Tap the Word Lists button.
- 4) Tap the New... button.
- 5) Enter a name for your list that describes it.
- 6) Type the words you'd like for the list, or paste them. Enter one word per line, and do not use commas (that will create a new line).
- 7) Set the difficulty of your list by tapping the difficulty button to cycle through Easy, Medium, Hard, and Ridiculous.
- 8) Tap the Save button.
- 9) Tap the Back button, and you'll be returned to the Word Lists screen, and your new list will appear there with a checkmark next to it, indicating that it is active and will load the content of that list (and any other active, checkmarked) list when you play a game at that difficulty level.

# To Edit a custom word list:

- 1) Tap the Settings (gear) icon on the main screen.
- 2) Tap the Edit button in the Other section (at the bottom).
- 3) Tap the Word Lists button.
- 4) Tap the Edit button
- 5) Tap "Edit" in gray next to the list you would like to edit
- 6) Change the name of the list, the list itself, or the list difficulty level
- 7) Tap Save when finished.
- 8) Tap Back. Note that when editing an inactive list, saving the list does not activate (put a checkmark next to) it.

# To deactivate a custom list:

- 1) Tap the Settings (gear) icon on the main screen.
- 2) Tap the Edit button in the Other section (at the bottom).
- 3) Tap the Word Lists button.
- 4) Tap the active list you would like to deactivate.
- 5) The checkmark disappears, and the name of the list shows as yellow, meaning that this list will not load during your game.

### To activate a custom list:

- 1) Tap the Settings (gear) icon on the main screen.
- 2) Tap the Edit button in the Other section (at the bottom).
- 3) Tap the Word Lists button.
- 4) Tap the inactive list you would like to activate.
- 5) A checkmark appears next to the name of the list, and the name of the list shows as white, meaning that this list will load during your game.

### **Guidelines for creating lists:**

- 1) Keep words and phrases to 20 characters or less
- 2) Use at least 5 words per list
- 3) Avoid the use of punctuation

### **Useful information:**

You can deactivate the Default list as long as you have another list activated. However, if the game requires a word of a difficultly level that isn't in any custom active lists, the game will choose a word (or words) from the default list at that difficulty level.

When the Mayor is the Seer, some of the word choices may be one difficulty level easier than the current difficulty level. When the Mayor is the Werewolf, some word choices may be one difficulty level harder than the current difficulty level. To ensure the game chooses a word from your custom list, you'll need to save three lists: The difficulty level you wish to play at, one level easier, and one level harder.

It's much easier to paste a list of words than it is to type them.

A single space could be considered a word, so be careful not to include lines with spaces only, or the app may load what looks like a "blank" word.

#### Share your custom word lists at werewords.com:

Go to <u>werewords.com</u> and you'll be able to get uploaded lists from other users, and you'll be able to upload your own list. You can indicate the genre of list, and mark it as NSFW if necessary. This site is not moderated, so Bezier Games cannot be responsible for the contents of those lists.

Werewords is a trademark of Bezier Games, Inc. The contents of this file are copyright 2017 Bezier Games, Inc. This file may not be reproduced, copied, or posted in any form with out the express written consent of Bezier Games, Inc.